## CUATRIMESTRE MAYO-AGOSTO 2020 INSTRUCCIONES PARA REALIZAR LA SELECCIÓN DE ASIGNATURAS

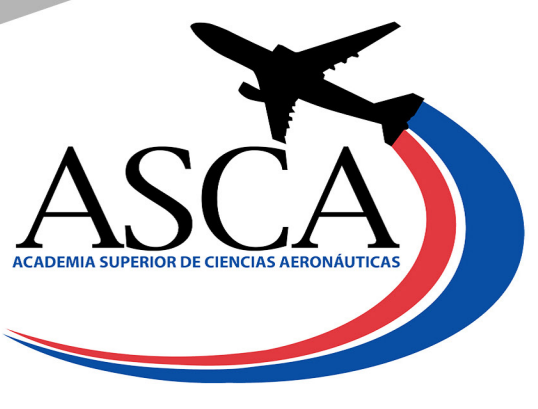

1. Ingresa a al Sistema de Gestión Académica (SGA) (*https://campus. asca.edu.do/*), pulse la opción *Estudiante* e ingrese sus credenciales de acceso (la misma que utiliza para ingresar a su correo estudiantil, en caso que no pueda ingresar con esta, seleccione la opción Ha olvidado su contraseña y procesada a ingresar su correo estudiantil).

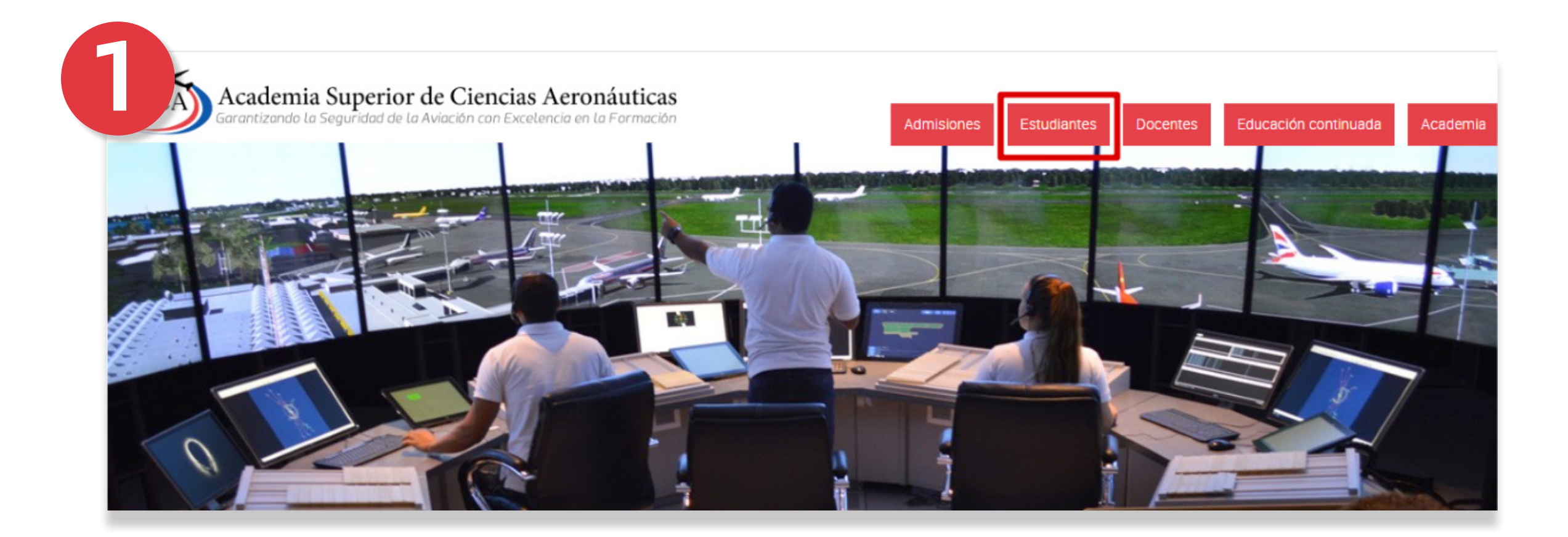

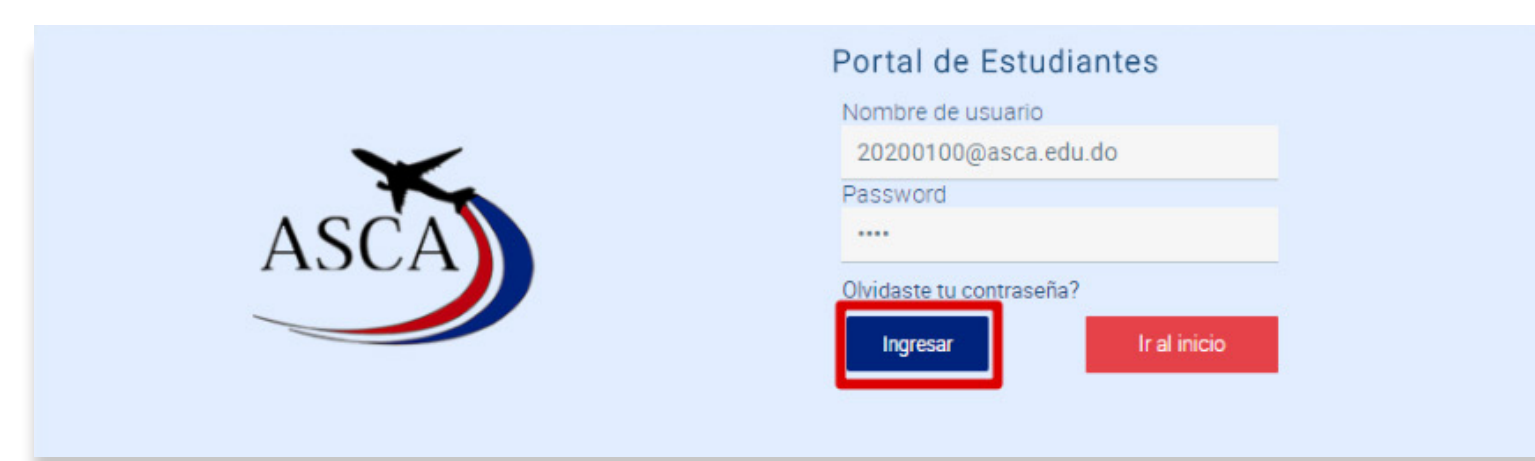

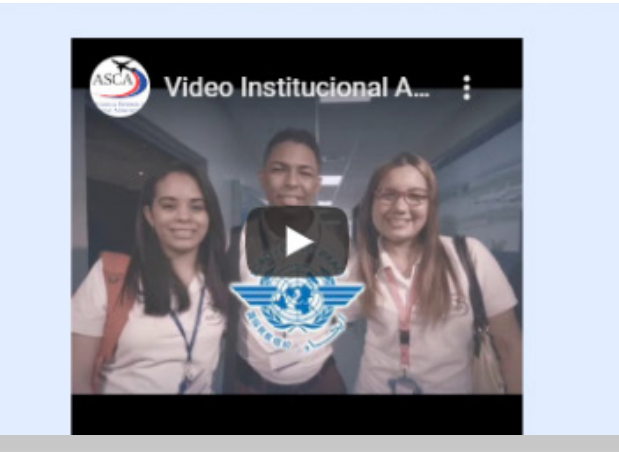

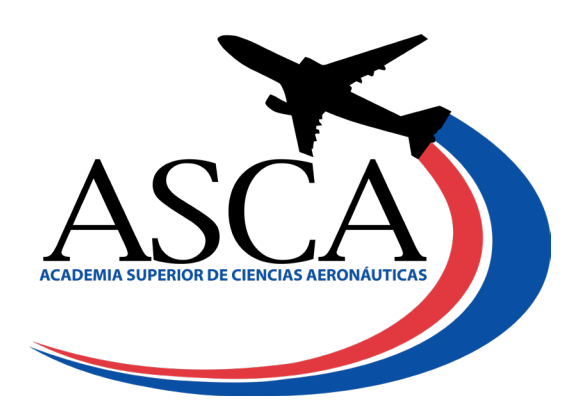

**2**. Desde el menú, escoja la opción **Gestión de asignaturas**, luego seleccione el módulo Selección de asignaturas.

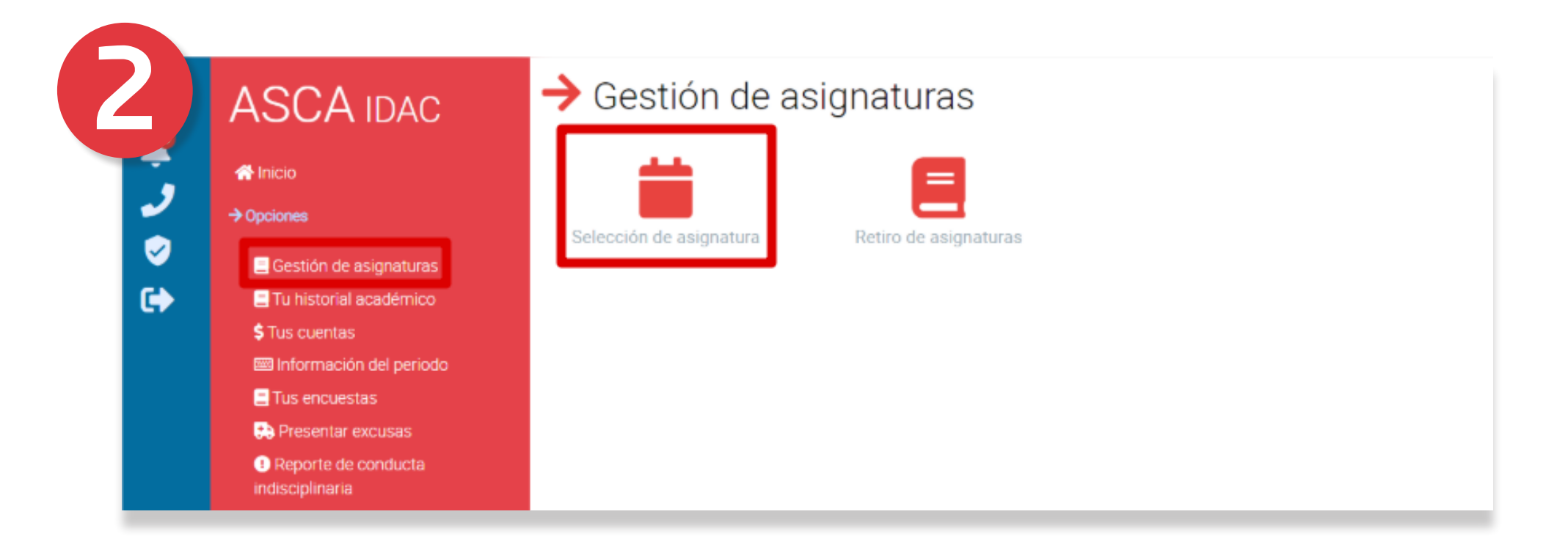

## 3. No tiene que darle a guardar en ningún momento, en la sección de *Oferta Disponible* marca la asignatura a seleccionar.

| R | reriodo: Enero / Abrii - 2020<br>mbre:                                                                                                    |                                              |                                            | Ínc         | lice Acade<br>dice del per | mico:<br>riodo: | 3.9<br>3.8 | 0<br>3 |     |     |
|---|----------------------------------------------------------------------------------------------------|----------------------------------------------|--------------------------------------------|-------------|----------------------------|-----------------|------------|--------|-----|-----|
|   | OFERTA DISPONIBLE Seleccionada Pendiente                                                                                                    | HORARIO DISPONIBLE PARA: TRANSPORTE AÉREO II |                                            |             |                            |                 |            |        |     |     |
|   | Detalle asignatura                                                                                                    |                                              | GRUPO                                      | LUN         | MAR                        | MIE             | JUE        | VIE    | SAB | DOM |
|   | C 4 - SETA-245 Servicios de Tránsito Aéreo Créd: 3     C 4 - ADMA-141 Transporte Aéreo II Créd: 3     C 4 - MERC-142 Marketing Aplicado a la Aviación Créd: 3 | 2                                            | ADMA-141<br>200                            | 16:00/18:00 |                            | 16:00/17:00     |            |        |     |     |
|   | C 4 - ADMA-146 Gestión de Inventarios y Logisticas Créd: 3<br>C 4 - MATM-121 Matemática Financiera Créd: 4                                                    |                                              |                                            | MI HORARIO  |                            |                 |            |        |     |     |
|   | C 4 - INTC-131 Inglés Técnico Aeronáutico Créd: 3     Ver detalle de pago                                                                                     |                                              | Asignatura                                 |             | LUN                        | MAR             | MIE        | JUE    | VIE | SAB |
|   | Servicios:                                                                                                    | (                                            | Grupo: ADMA-141 200<br>Transporte Aéreo II |             | 16:00 -                    |                 | 16:00 -    |        |     |     |

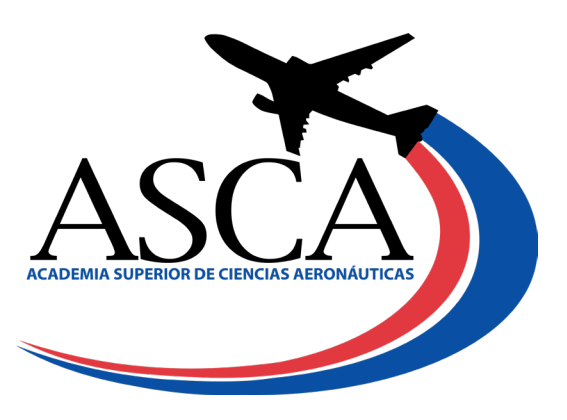

4.Luego, en la sección *Horario Disponible* para esa asignatura, seleccione el horario deseado. Al marcar el horario, el sistema le mostrará un diálogo de confirmación indicando *Asignatura seleccionada*, si desmarca la misma le indica *Ha cancelado la asignatura exitosamente*.

Las asignaturas seleccionadas se muestran en color azul, las pendientes en verde. El sistema irá realizando el cálculo de los montos correspondientes de acuerdo a las asignaturas seleccionadas. **Ver detalle de pago**.

| Recinto: Academia Superior De Ciencias Aeronáuticas<br>Periodo: Enero / Abril - 2020<br>Nombre:                                                             | Cantidad Máxima de Créditos: 24         Índice Académico:       3.90         Índice del periodo:       3.83 |                                                                         |     |             |         |     |     |     |  |  |
|----------------------------------------------------------------------------------------------------|----------------------------------------------------------------------------------------------------|-------------------------------------------------------------------------|-----|-------------|---------|-----|-----|-----|--|--|
| OFERTA DISPONIBLE Seleccionada Pendiente                                                                                                    |                                                                                                    |                                                                         |     |             |         |     |     |     |  |  |
| Detalle asignatura                                                                                                    | GRUPO                                                                                                    | LUN                                                                     | MAR | MIE         | JUE     | VIE | SAB | DOM |  |  |
| C 4 - SETA-245 Servicios de Tránsito Aéreo Créd: 3<br>C 4 - ADMA-141 Transporte Aéreo II Créd: 3<br>C 4 - MERC-142 Marketing Aplicado a la Aviación Créd: 3 | ADMA-141<br>200                                                                                             | 16:00/18:00                                                             |     | 16:00/17:00 |         |     |     |     |  |  |
| C 4 - ADMA-146 Gestión de Inventarios y Logisticas Créd: 3     C 4 - MATM-121 Matemática Financiera Créd: 4                                                 | MI HORARIO                                                                                                  |                                                                         |     |             |         |     |     |     |  |  |
| <ul> <li>C 4 - INTC-131 Inglés Técnico Aeronáutico Créd: 3</li> <li>Ver detalle de pago</li> </ul>                                                          | Asig                                                                                                    | natura                                                                  | LUN | MAR         | MIE     | JUE | VIE | SAB |  |  |
| Servicios:<br>Relinscripción: RDS3.000.00                                                                                                    | Grupo: ADMA-14<br>Transporte Aéreo                                                                          | Grupo: ADMA-141 200<br>Transporte Aéreo II<br>Docente: Annie Altagracia |     |             | 16:00 - |     |     |     |  |  |

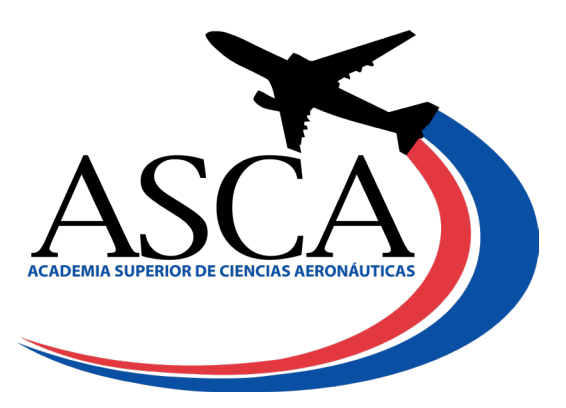

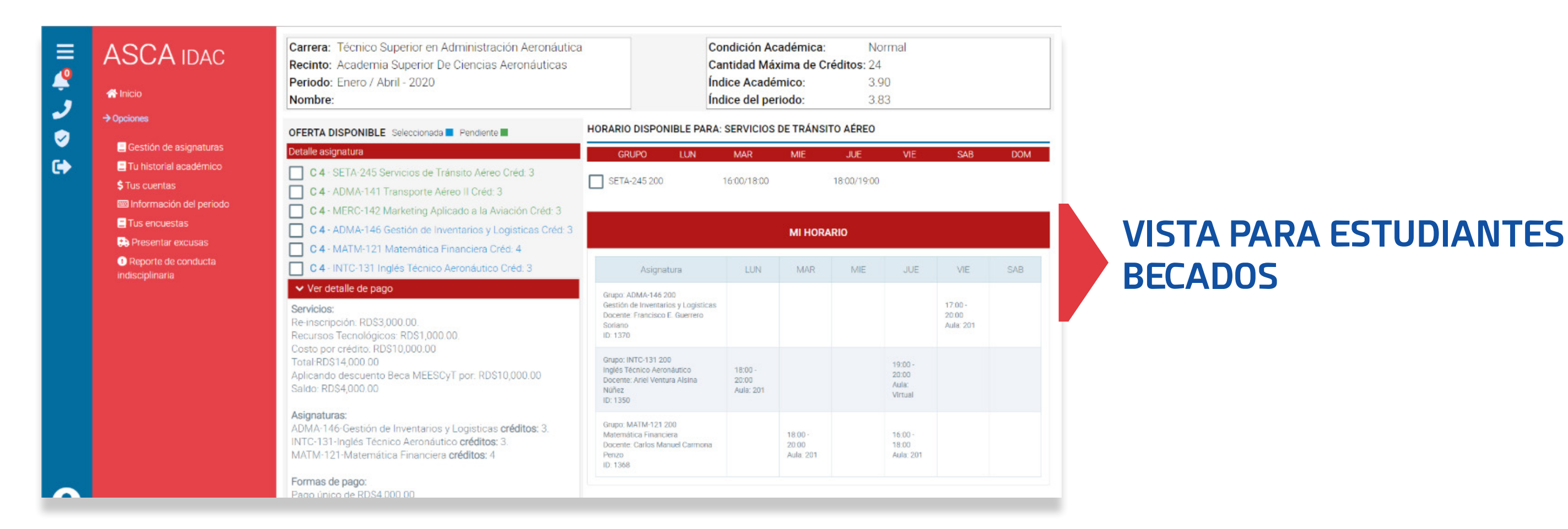

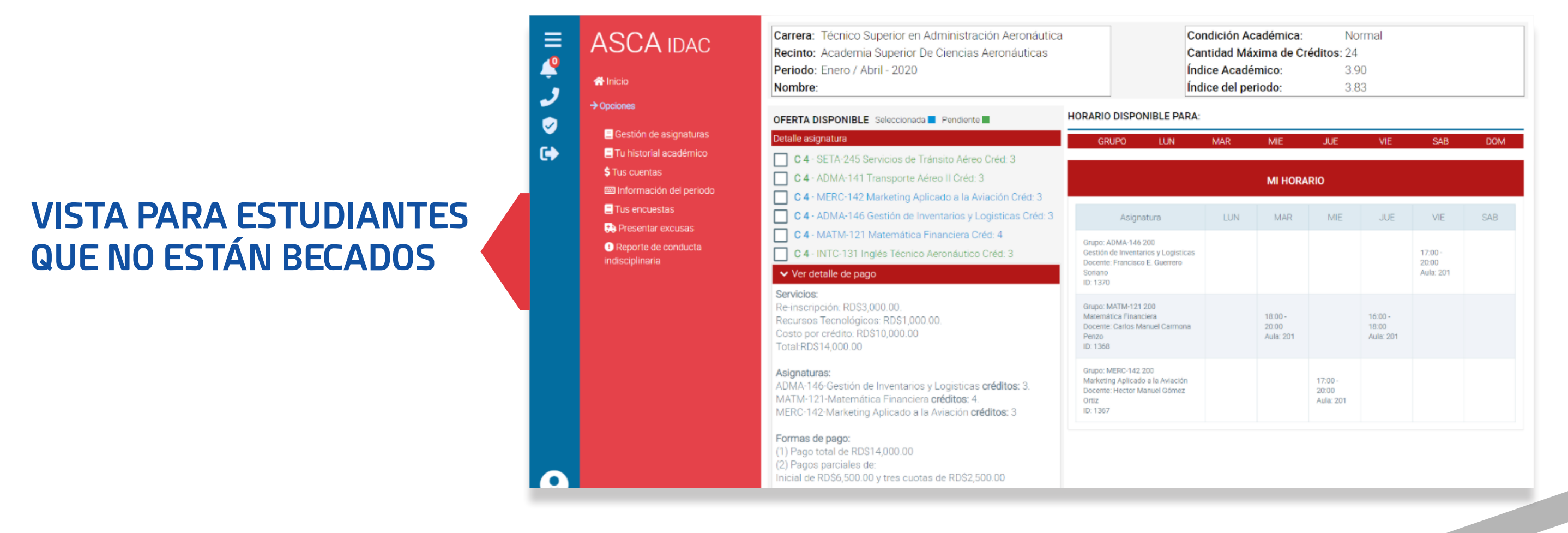

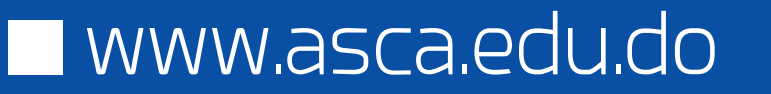

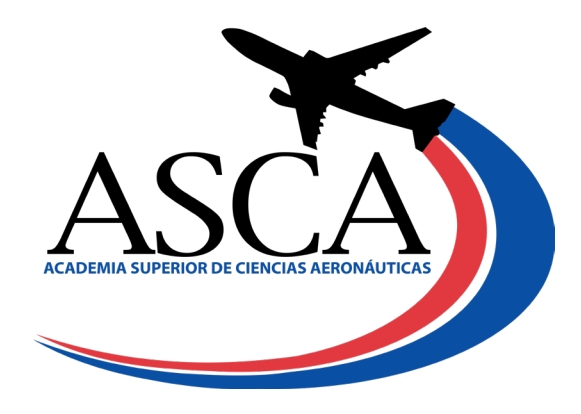

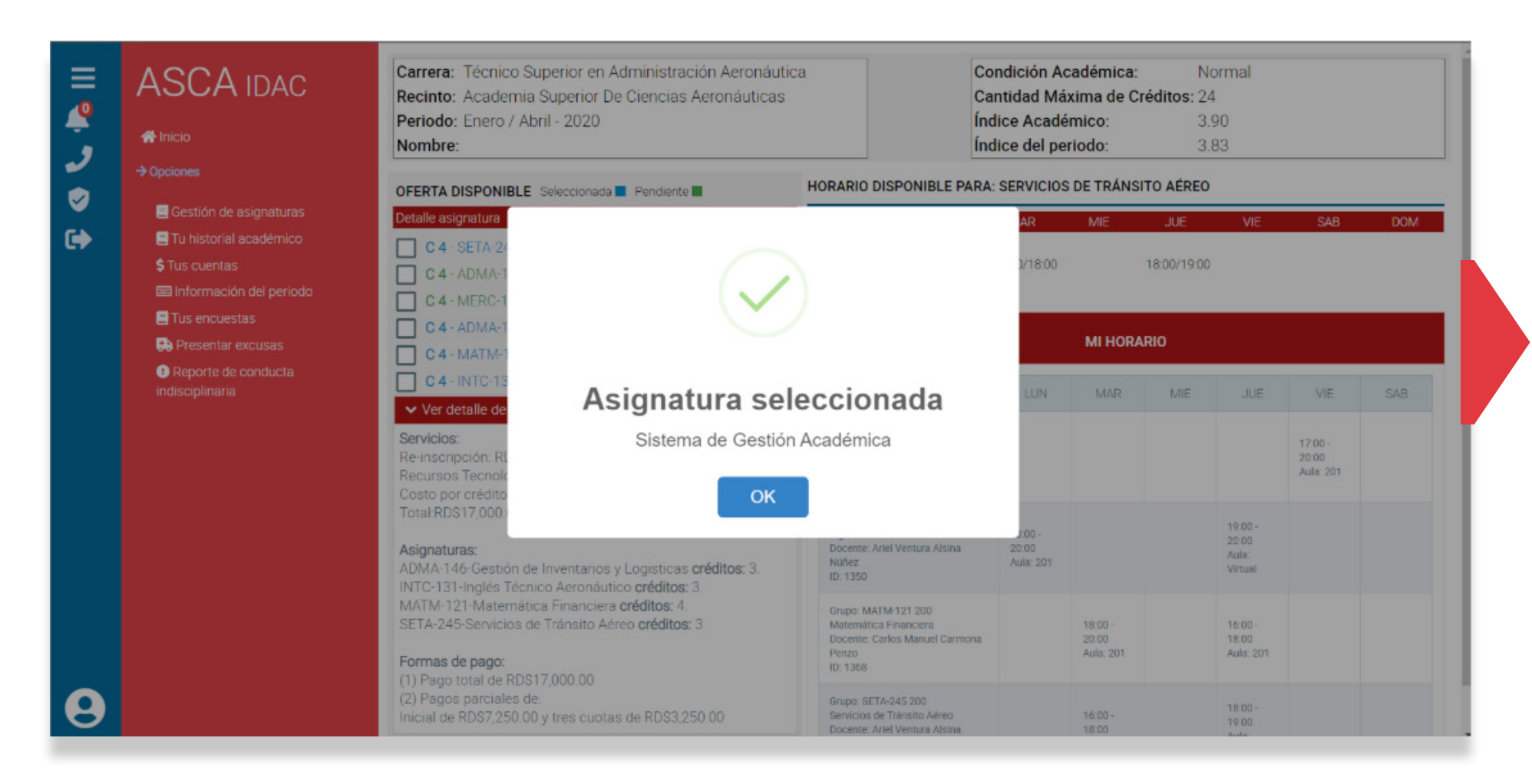

## VISTA ASIGNATURA SELECCIONADA

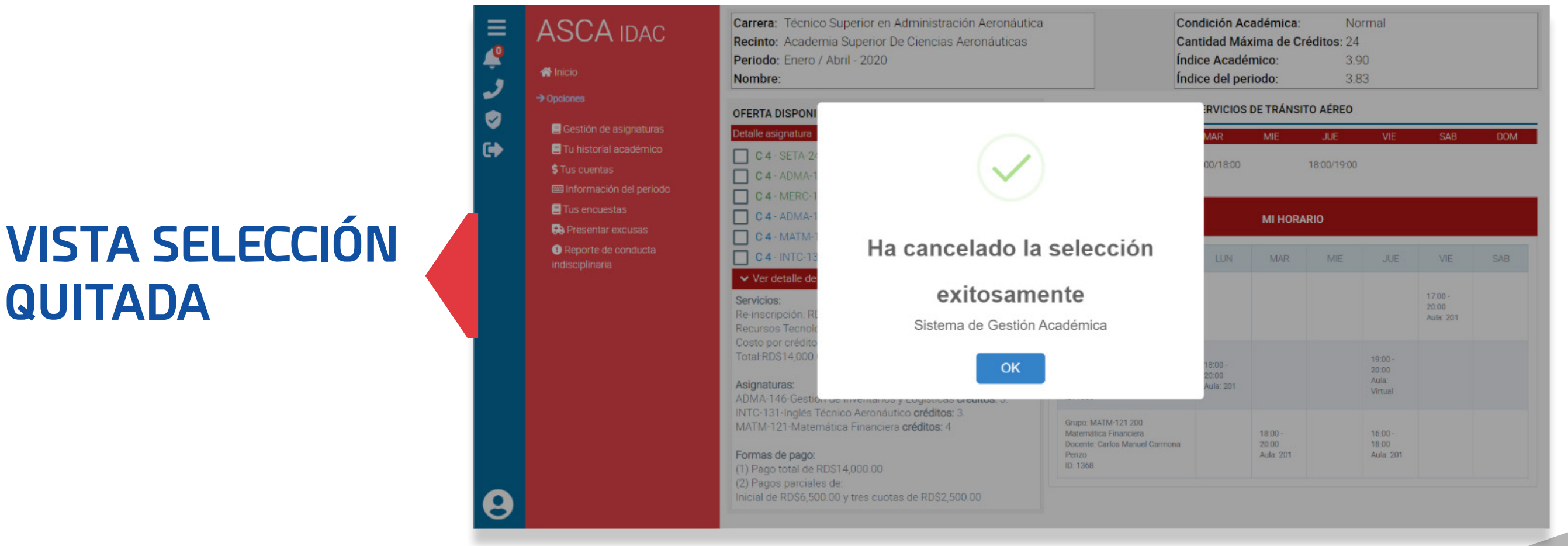

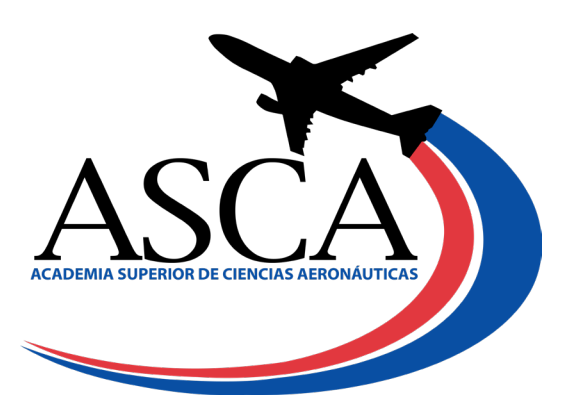